# **Quick Start**

# WaveLinx CAT

#### Begin Here

Get the WaveLinx CAT

application from the Apple App Store® or Google Play<sup>™</sup>, using a mobile device with iOS 13+ or Android<sup>™</sup>10+.

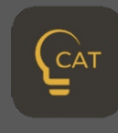

Confirm all WaveLinx CAT devices have been properly connected and powered up, and that the network has been terminated.

Launch the app and tap **Register** to create an account.

Turn on the mobile device Bluetooth and stay close to the Bluetooth Programming Interface (within 60 feet/18 meters).

Log in with a single WaveLinx CAT app. DO NOT have multiple apps logged in at the same time.

**WaveLinx CAT** lighting systems use CAT 5 networking (to 1000 feet) for reliable, secure device communication and to power most of the devices.

The WaveLinx CAT mobile app connects to the lighting system over Bluetooth to control and configure the devices on the network.

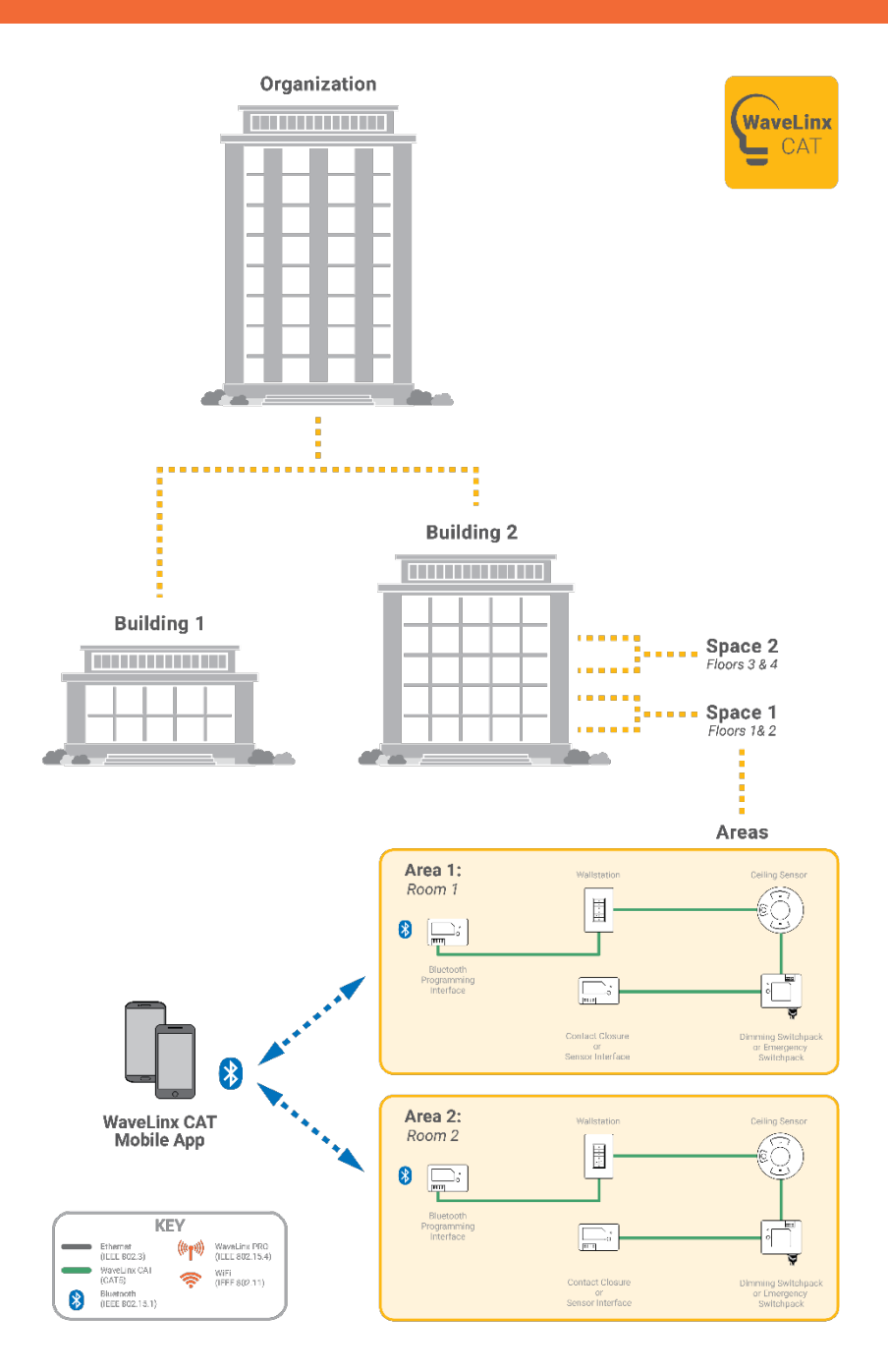

Contact Cooper Lighting Solutions Tech Support (800) 553-3879 controltechsupport@cooperlighting.com

#### **Key Concepts**

A WaveLinx CAT lighting system is made up of the following:

| Organization | The company that owns or<br>manages the WaveLinx CAT<br>devices and programming.                                                  | A corporation or<br>non-profit                 |
|--------------|----------------------------------------------------------------------------------------------------|------------------------------------------------|
| Building     | A specific physical location within the organization.                                                                             | A building or other facility                   |
| Space        | A place within the building<br>that contains rooms of<br>WaveLinx CAT devices. A<br>building may contain any<br>number of spaces. | A floor or<br>multiple floors<br>in a building |
| Area         | A collection of lighting<br>devices on the CAT network.<br><b>Maximum 28 areas in a</b><br><b>space.</b>                          | A room or<br>space                             |
| Zone         | A collection of devices<br>within an area that can<br>operate together. <b>Maximum</b><br><b>16 zones in an area.</b>             | A room, group,<br>or row                       |
| Device       | A WaveLinx CAT component<br>that can join an area and be<br>controlled. Maximum 40<br>devices in an area.                         | A fixture,<br>wallstation, or<br>receptacle    |

#### **WaveLinx CAT Devices**

| Bluetooth<br>Programming<br>Interface (BPI) | <ul> <li>Enables wireless communication<br/>between the local CAT area and the<br/>WaveLinx CAT mobile app</li> <li>Two RJ45 ports</li> <li>Powered by CAT bus</li> </ul>                          |
|---------------------------------------------|----------------------------------------------------------------------------------------------------|
| Relay<br>Switchpack                         | <ul> <li>Provides CAT bus power up to 350 mA</li> <li>120/277 VAC 20A relay control</li> <li>Continuous 0-10V dimming of LED and non-LED loads</li> <li>Can provide normal power beacon</li> </ul> |
| Emergency<br>Switchback                     | <ul> <li>Controls luminaires powered by an emergency circuit</li> <li>Detects power loss</li> <li>Requires only emergency line power</li> </ul>                                                    |

| Occupancy<br>Ceiling Sensor              | <ul> <li>Passive infrared, photocell, and dual-tech sensors</li> <li>Automate light control over the CAT communication bus with compatible dimming and switching devices</li> <li>Modify sensor setting with the app</li> </ul> |
|------------------------------------------|----------------------------------------------------------------------------------------------------|
| Sensor Input<br>Module                   | <ul> <li>Two Greengate brand Dual Tech Sensor<br/>inputs (ceiling mount, wall mount/corner<br/>mount, and wall box)</li> <li>Provides network addressability for<br/>analog devices</li> <li>Powered by CAT bus</li> </ul>      |
| Wallstation                              | <ul> <li>Multi-scene and single area dimming</li> <li>Configurable buttons</li> <li>Powered by CAT bus</li> </ul>                                                                                                    |
| Contact Closure<br>Input Module<br>(CCI) | <ul> <li>Four dry programmable contact inputs</li> <li>Provides network addressability for<br/>analog devices</li> <li>Powered by CAT bus</li> </ul>                                                                            |

## Out of the Box Mode

When a WaveLinx CAT system is installed, all connected devices start to work together as an Area, based on their factory or default settings.

- All the lighting output devices (Relay Switchpack, Emergency Relay Switchpack) will function in default Zone 1
- The ESP (Emergency Relay Switchpack) will be in emergency mode, meaning:
  - The connected load will be at 100% light level
  - The ESP will not respond to Wallstation or Occupancy Sensor commands
- To make the ESP controllable, enable Emergency Mode on the normal RSP (see the *WaveLinx CAT Configuration Manual* for details)
- Sensors, including the Ceiling and Sensor Interface Module, turn on all zones at 50% occupancy with a 20-minute hold time
- Wallstation buttons will set scenes as configured
- Sensor Interface Module will control default occupancy set with a 20-minute hold time
- Contact closure inputs have the following configuration:
  - 1. Alert mode
  - 2. Demand Response (DR) reduction to 20%
  - 3. Not configured
  - 4. Not configured

WaveLinx CAT Quick Start

## **Initial Configuration**

Follow the steps below to create an organization, building, space, and area; connect to the BLE Programming Interface; and discover network devices.

#### IMPORTANT

You should now be standing in the physical location for this area, with 33 feet/10 meters of the BLE Programming Interface device.

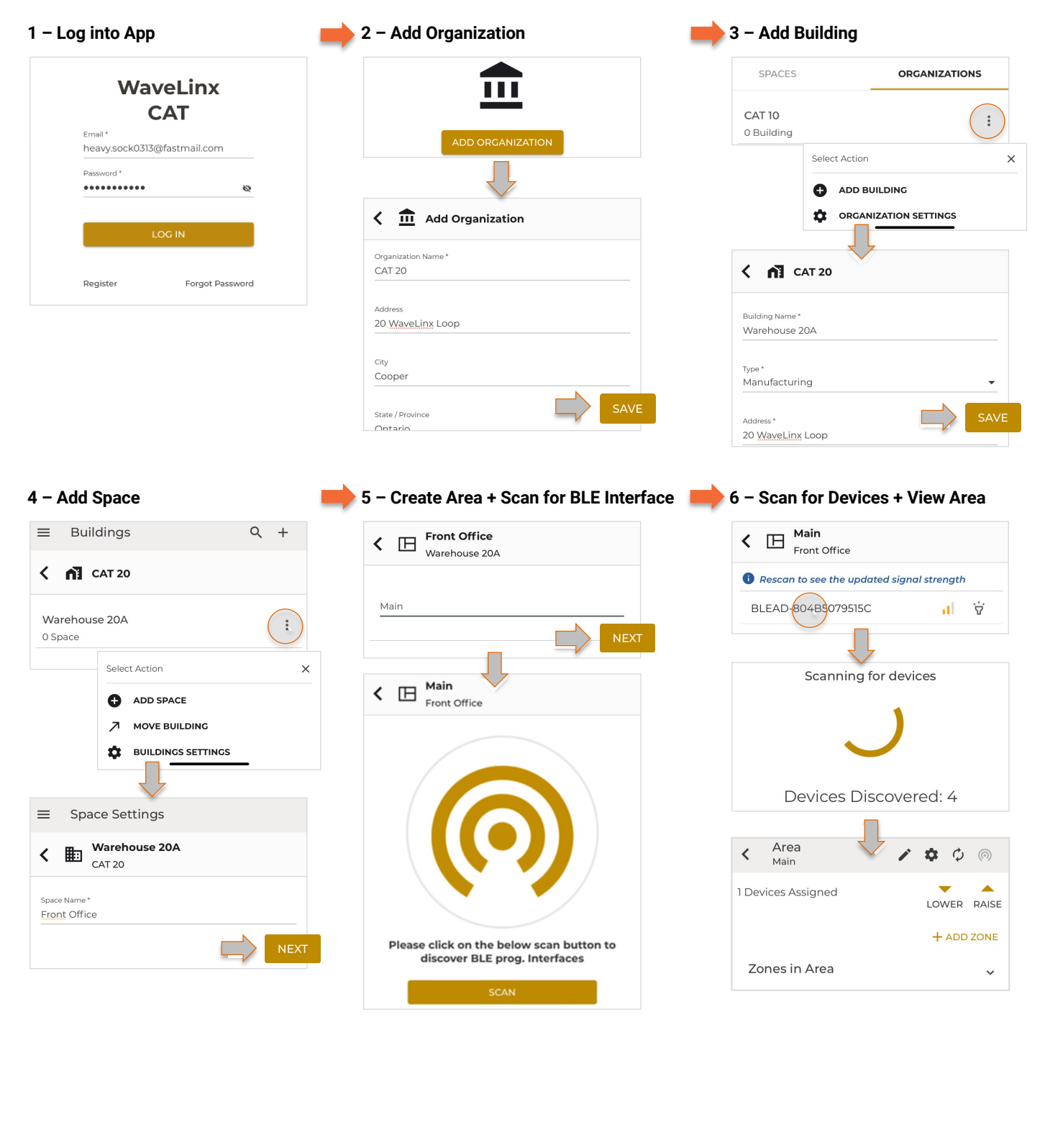

#### **Device LEDs**

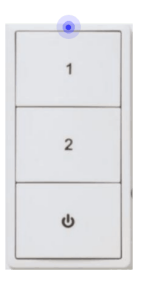

Each WaveLinx CAT device has an LED to indicate status, as follows:

- Blue normal operations
- Orange identified by app (blink 1 second on / 1 second off)
- Yellow factory reset performed

#### Add a Zone

A Zone is used to group lighting devices so they operate together. Follow the steps below to create a new zone.

1. Connect using the mobile app. Navigate to the desired area.

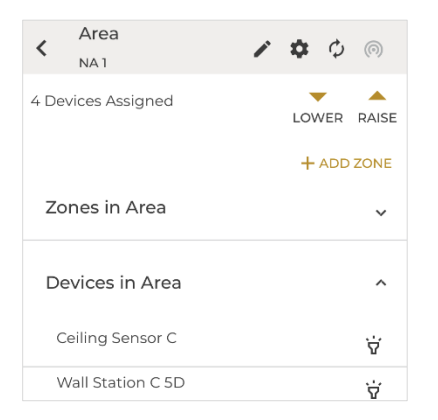

2. Tap Add Zone, and then configure the new zone.

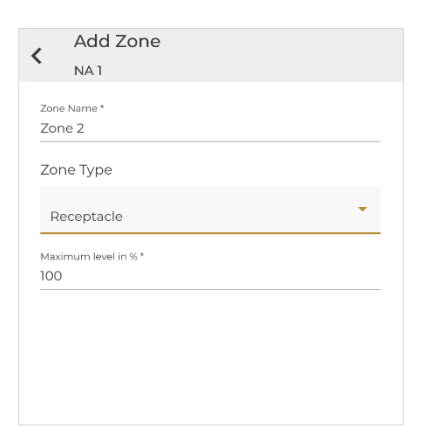

3. Tap Add to create the new zone.

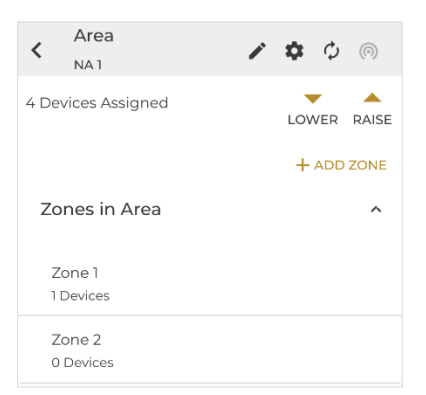

# Move a Device

Follow the steps below to move a device from one zone to another.

1. Connect using the mobile app. Navigate to the desired area.

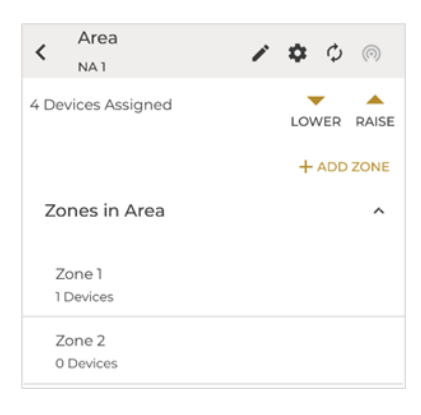

2. Tap **Zone 1**, which contains the device to be moved.

| < Zone 1           | ō 🖍             |
|--------------------|-----------------|
| 1 Devices Assigned |                 |
| Dimmable Zone      | Level*<br>100 % |
| Relay SwitchPack C | Θÿ              |

3. Tap beside the device you want to move.

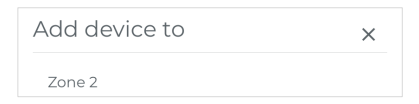

4. Tap destination Zone 2 at the bottom of the screen.

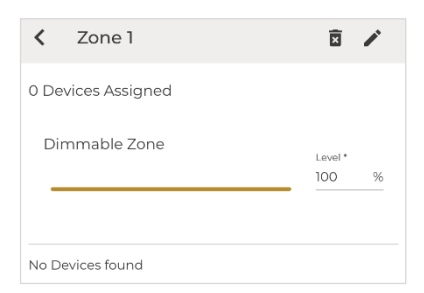

5. Tap < , and then tap the destination **Zone 2** to view it.

| Zone 2             | ً ∕                |
|--------------------|--------------------|
| 1 Devices Assigned |                    |
| Receptacle Zone    | Max Level : 100%   |
| Relay SwitchPack C | $\Theta$ $\forall$ |

#### **Modify a Wallstation**

Follow the steps below to configure the wallstation buttons.

1. Connect using the mobile app. Navigate to the desired area.

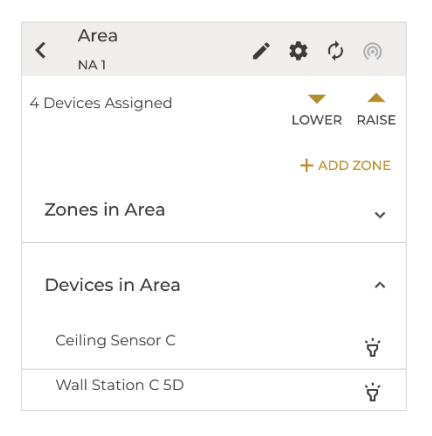

2. Tap the wallstation in **Devices in Area**. To modify the wallstation name, tap .

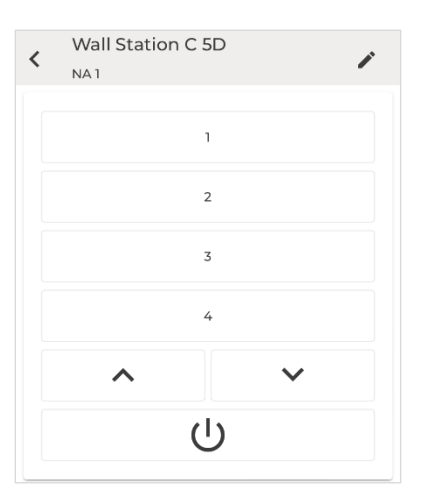

3. Tap a wallstation button to modify its configuration. Select an action (scene or zone), and then a corresponding behavior, and then tap **Save**.

| <           | Configuring Button 1                      |   |
|-------------|-------------------------------------------|---|
| Acti<br>Sel | ion<br>lect Scene                         | • |
| Sce<br>Sce  | <sup>ne*</sup><br>ene 3 (Light Level 50%) | - |

4. When the button configuration is complete, tap to return to the Area screen.

#### **Modify an Occupancy Set**

Follow the steps below to modify an occupancy set configuration.

1. Connect using the mobile app. Navigate to the desired area.

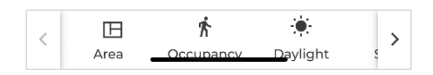

- 2. Tap Occupancy in the bottom menu.
  - < Occupancy Set NA1 + ↑
    Occupancy Set 1 ► Enabled
- 3. Tap the Occupancy Set 1 row.

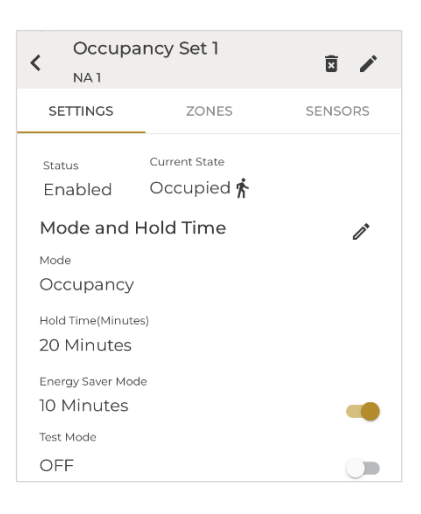

4. Tap beside Mode and Hold Time.

| K Mode and Hold Time                     |
|------------------------------------------|
| Mode                                     |
| Occupancy 🥌                              |
| Hold Time (Minutes)<br>20                |
| Energy Saver Hold Time (Minutes)<br>10 ¥ |

5. Edit the Hold Time and Energy Saver settings. If desired, t the **Occupancy** toggle button to switch to **Vacancy** mode.

| <        | Mode and Hold Time |  |
|----------|--------------------|--|
| Mo       | ode                |  |
| Va       | icancy             |  |
| Hc<br>10 | old Time (Minutes) |  |

 On a dual-tech sensor, toggle the Enabled button for Acoustics, and then tap and select an Acoustic Sensitivity value (e.g., Medium).

| Acoustics              |   |
|------------------------|---|
| Enabled                |   |
| Acoustic Sensitivity * |   |
| LOW                    | • |

7. Tap **Save** to apply the changes, then tap to return to the Occupancy Sets screen, then tap **Area** in the bottom menu.

## **Modify a Scene**

Follow the steps below to modify a scene configuration.

1. Connect using the mobile app. Navigate to the desired area, and then tap **Scenes** in the bottom menu.

| < Scene                     |   |
|-----------------------------|---|
| All Scenes (7)              |   |
| Scene OFF (Light Level OFF) |   |
| Scene 1 (Light Level 100%)  | 礅 |
| Scene 2 (Light Level 70%)   | 墩 |

2. Tap on the Scene 1 row. Tap the **Preview** toggle button to switch to Live output control.

| Setup Sco                          | ene      |           |
|------------------------------------|----------|-----------|
| Scene Name *<br>Scene 1 (Light Lev | el 100%) |           |
| Preview<br>Live                    |          |           |
| Zone 1                             |          |           |
| Min: 0%                            |          | Max: 100% |
|                                    |          |           |

3. Edit the **Zone 1** level settings as desired.

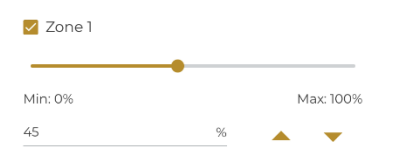

Tap **Save** to apply the configuration, then tap **Area** in the bottom menu to return to the area screen.

# Add a Device

If an installer adds a new device to your network, it will appear under New Devices on the Area screen. Tap the beside the device to add it.

# **Troubleshooting Tips**

If you are unable to connect to the BLE Programming Interface, confirm that Bluetooth communication is enabled and your device and that you are as close to the BLE Programming Interface as possible.

If the mobile app is not responding, try force-quitting the app and then launch it again. You can also try logging out of the app, and then logging back in again.

If the devices are not behaving as expected, check all CAT cable connections, and confirm the devices at either end of the CAT cable have a termination plug installed.

#### **For More Details**

This document is designed to get you up and running with your WaveLinx CAT system, so it only covers the basics of configuring and operating your system. For more details, see the *WaveLinx CAT Configuration Manual*.

© 2025 Cooper Lighting Solutions All Rights Reserved Printed in USA Publication No. MN50381625 March 27, 2025 Cooper Lighting Solutions is a registered trademark.

All other trademarks are property of their respective owners.

Product availability, specifications, and compliances are subject to change without notice.

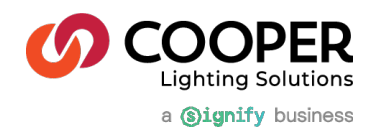